INSPIRER ET S'INSPIRER AVEC

Sur éducadhoc, vous pouvez profiter d'un espace communautaire avec tous les enseignants de l'application pour publier vos créations (exercices ou séquences) ou récupérer celles de vos pairs pour vous en inspirer.

Vous pouvez accéder à la communauté depuis le menu principal.

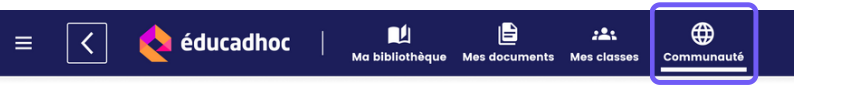

Rendez-vous dans l'espace "Communauté" pour découvrir les éléments partagés par vos pairs. Seuls les exercices interactifs et les séquences créés dans l'application peuvent être partagés.

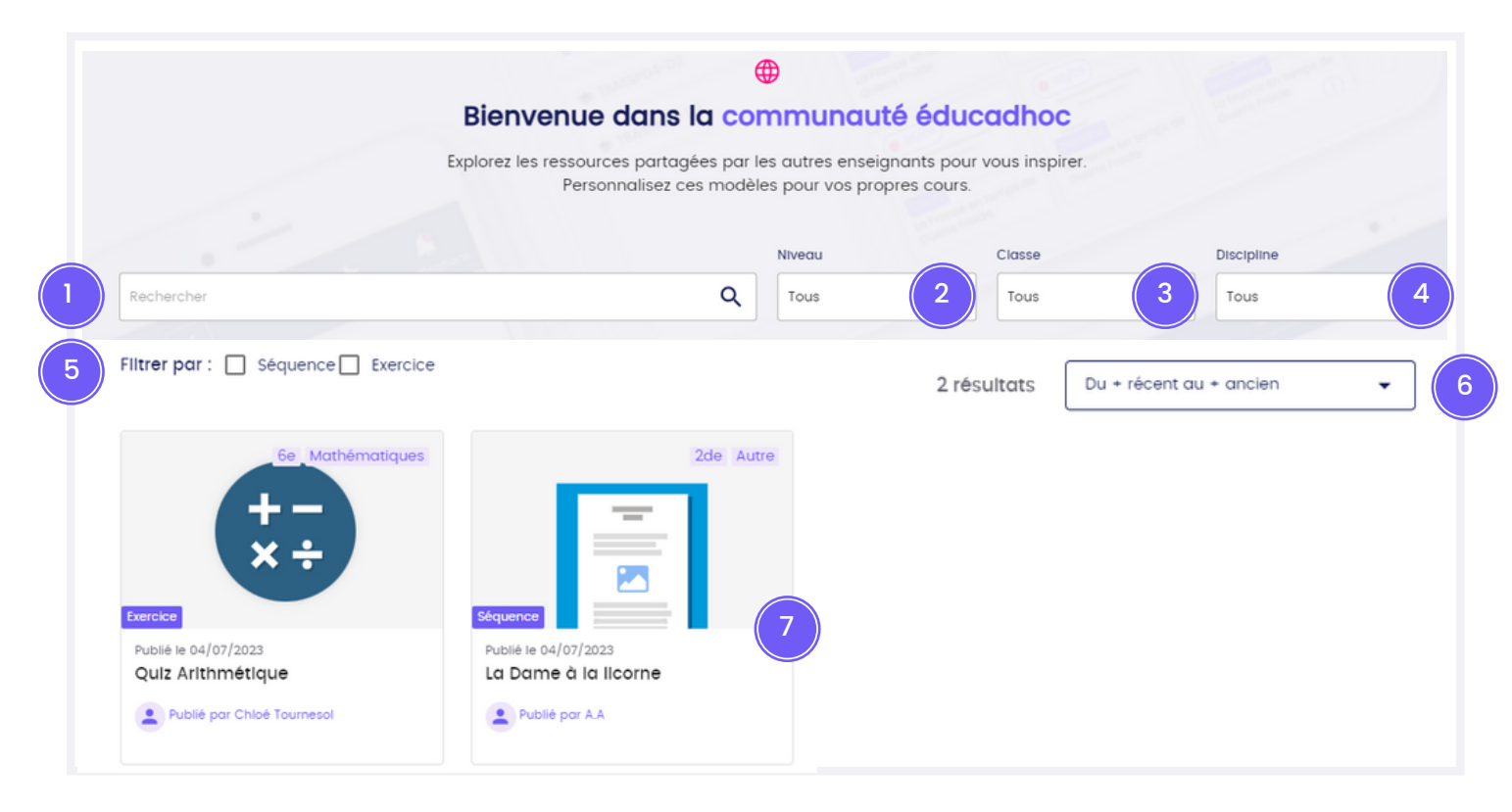

- 1 Rechercher par mot-clé
- 2 Filtrer par niveau d'enseignement
- 3 Filtrer par classe
- 4 Filtrer par discipline
- 5 Filtrer par type de ressource : exercice ou séquence
- 6 Trier par date
- 7 Ressource partagée par un pair

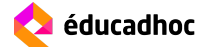

# INSPIRER ET S'INSPIRER AVEC

#### Réutiliser des éléments de la communauté

Vous pouvez récupérer les ressources publiées par les enseignants de la communauté et les réadapter avec vos propres contenus. Rendez-vous dans l'espace communauté et sélectionnez grâce aux filtres ou à la navigation une ressource qui vous intéresse.

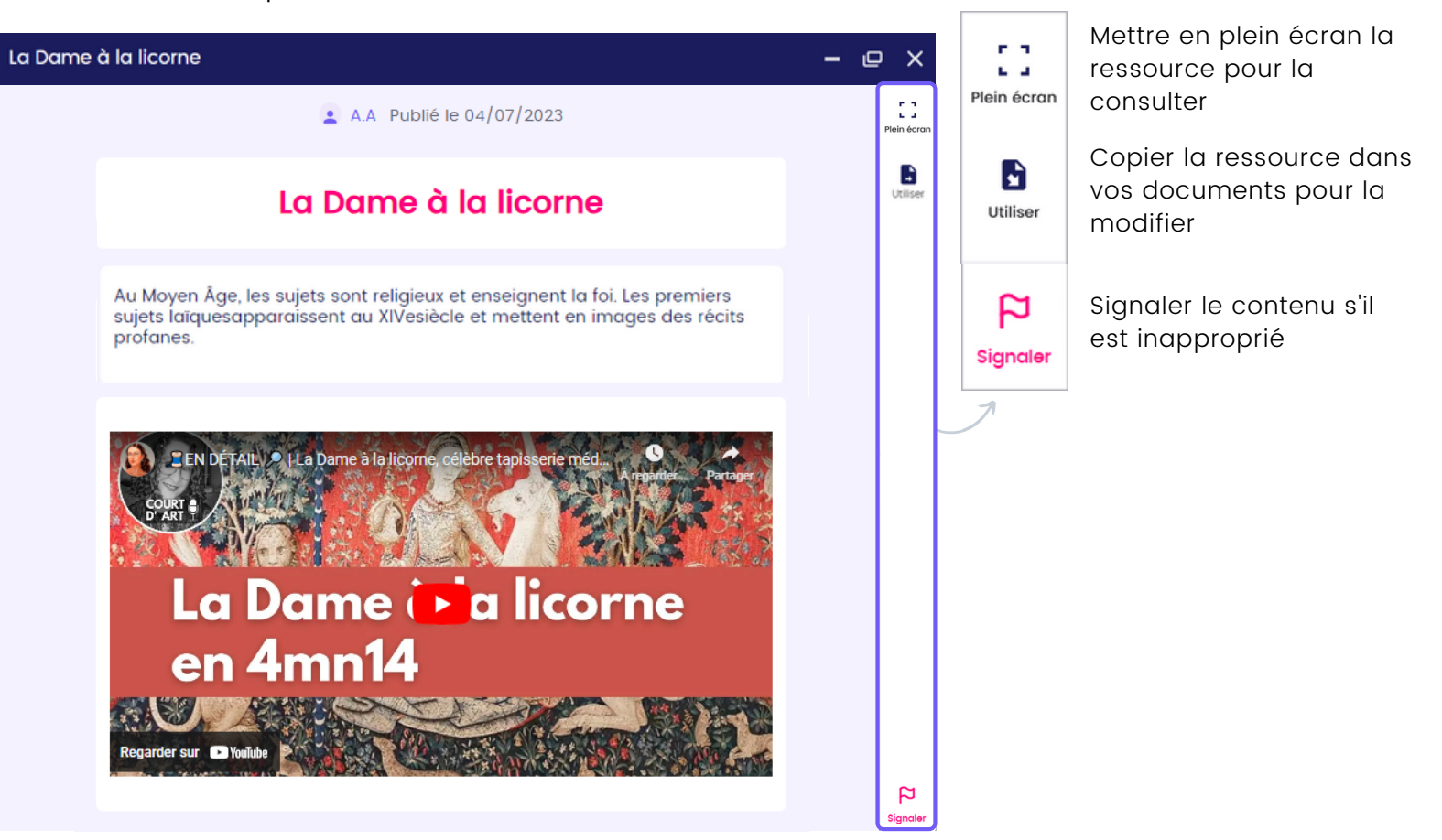

Pour copier le document dans votre espace personnel éducadhoc, cliquez sur "Utiliser". Une fenêtre s'ouvre pour vous permettre de choisir dans quel dossier vous souhaitez enregistrer la ressource. Sélectionnez le dossier puis cliquez sur "Utilliser". Votre ressource est sauvegardée et apparait dans vos documents sous le nom "Copie de ...".

| 🗄 Utiliser la ressource 🛛 🗙 🗙                                                                                                    |                       |
|----------------------------------------------------------------------------------------------------|-----------------------|
| La dame à la licorne X<br>La ressource va être copiée dans votre espace Mes documents,<br>où vous pourrez la personnaliser pour vos propres cours. |                       |
| Destination :                                                                                                    | Séquence              |
| Littérature 🔨                                                                                                    |                       |
| Cours                                                                                                    | Copie de La Dame à la |
| Devoirs                                                                                                    | licorne               |
| Textes                                                                                                    |                       |
| Révision                                                                                                    |                       |
| Annuler Utiliser                                                                                                    |                       |

## INSPIRER ET S'INSPIRER AVEC LA COMMUNAUTÉ

Si des ressources des manuels éditeurs ont été utilisées, vous ne pouvez les consulter et les utiliser uniquement si vous disposez de la licence également.

| La Dame à la Licorne                                                                                     |  |  |
|----------------------------------------------------------------------------------------------------|--|--|
| 2                                                                                                    |  |  |
| Vous ne possédez pas le manuel associé à cette ressource. Une licence est nécessaire pour la visualiser. |  |  |
| Découvrir le manuel                                                                                      |  |  |
| Ressource X du manuel éditeur Y                                                                          |  |  |

### Publier des éléments dans la communauté

Vous pouvez également publier vos créations pour les mettre à disposition des autres enseignants de l'application. Lorsque vous créez un exercice ou une séquence sur éducadhoc, il vous est donc possible de les partager dans la communauté. Cela vous est proposé dès la sauvegarde de l'élément ou bien à chaque consultation, à travers la barre d'outil se trouvant à droite de la ressource.

| English - Conjugaison Consultation e                                                                                                    | - @ ×                                                                                                    |
|----------------------------------------------------------------------------------------------------|----------------------------------------------------------------------------------------------------|
| Conjuguez les verbes entre parenthèses au bon temps.<br>a. Rap music (know) for delivering a message about society.<br>b. Nelson Mandela (engage) in the fight against oppression.<br>c. The citizens wants to make sure that the city (not / forget).<br>d. Before working in sales, I (work) as a part time assistant in the company.<br>e. (try) the Hawaiian pizza ? It is their specialty !<br>Valider<br>$\leftarrow$ | Fren etcon<br>Monter<br>Monter<br>Annoter<br>Annoter<br>Annoter<br>Annoter<br>Monter<br>Annoter<br>Annoter |

🔈 éducadhoc

Cliquez sur "Publier à la communauté" puis remplissez les champs d'information pour permettre une recherche pertinente dans la communauté.

- 1 Nom du document
  - 2 Niveau (Collège, Lycée, etc.)
  - 3 Classe (lère, Tle, etc.)
  - 4 Discipline
  - 5 Conditions de publication

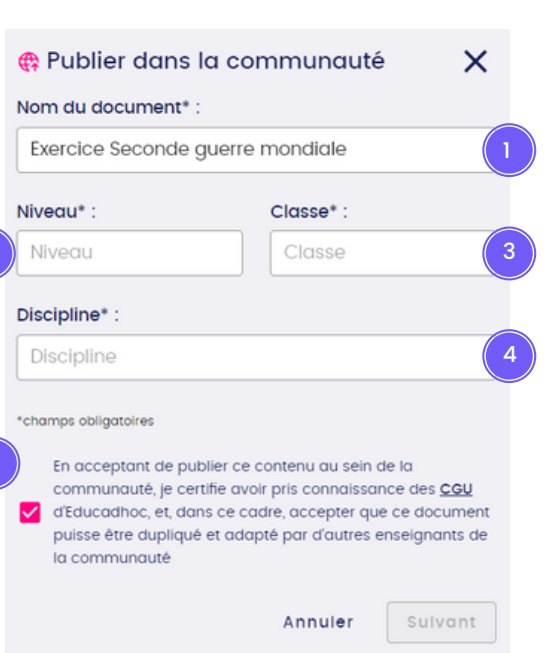

### INSPIRER ET S'INSPIRER AVEC LA COMMUNAUTÉ

Une fois les informations remplies, vous devez choisir si vous souhaitez publier de manière anonyme ou autoriser la mention de votre nom et prénom.

| Publier dans la communauté                                                                                                    | Terminale Histoire - Géographie - EMC           |
|----------------------------------------------------------------------------------------------------|-------------------------------------------------|
| Votre document sera visible par l'ensemble de la<br>communauté enseignante éducadhoc, et accessible<br>dans l'onglet Communauté. |                                                 |
| <ul> <li>J'accepte que mon nom et prénom soient publiés</li> </ul>                                                               | Exercice                                        |
| Je publie de façon anonyme                                                                                                    | Publié le 03/08/2023<br>Exercice Seconde guerre |
| Annuler Publier                                                                                                    | Publié par Chloé Tournesol                      |

Votre document est alors visible dans la communauté et pourra être dupliquer par les autres enseignants afin qu'ils puissent s'en inspirer.

Dans l'espace "Mes documents", votre document dispose désormais d'une mention "Publié" sur la vignette pour vous informer que la ressource est disponible à la communauté.

| Publié                              | ☆  |  |
|-------------------------------------|----|--|
| Exercice                            |    |  |
| Exercice Seconde guerre<br>mondiale |    |  |
|                                     | (; |  |

A tout moment, vous pouvez choisir de la dépublier en vous rendant sur votre ressource et cliquant sur "Dépublier". Elle disparaîtra alors de l'espace "Communauté".

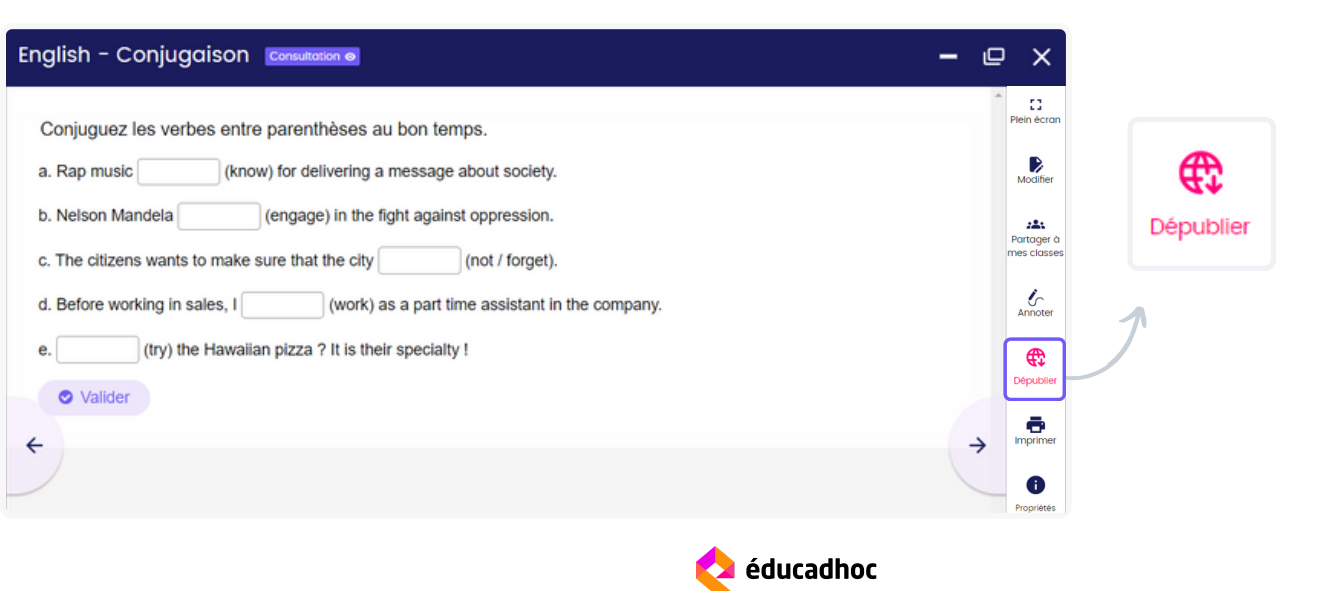